2017/3/23 パソコン教室

# パソコン教室 ネットで買い物 吉岡 芳夫

# ネットで買い物

- ・インターネットでする買い物の特長
  - 安くて、早い。自宅に居ながら何でも買える。
  - 商品の評判を、レビューで知る
  - お店の信頼性も、チェックできる。
  - 返品も可能。
  - 買い物の情報が、メールで届く。
  - 支払いの方法は、いろいろ。
  - クレジットカード、代引き、コンビニ支払い、銀行振り 込み。
  - 送料無料が多い。

ームページに設定する

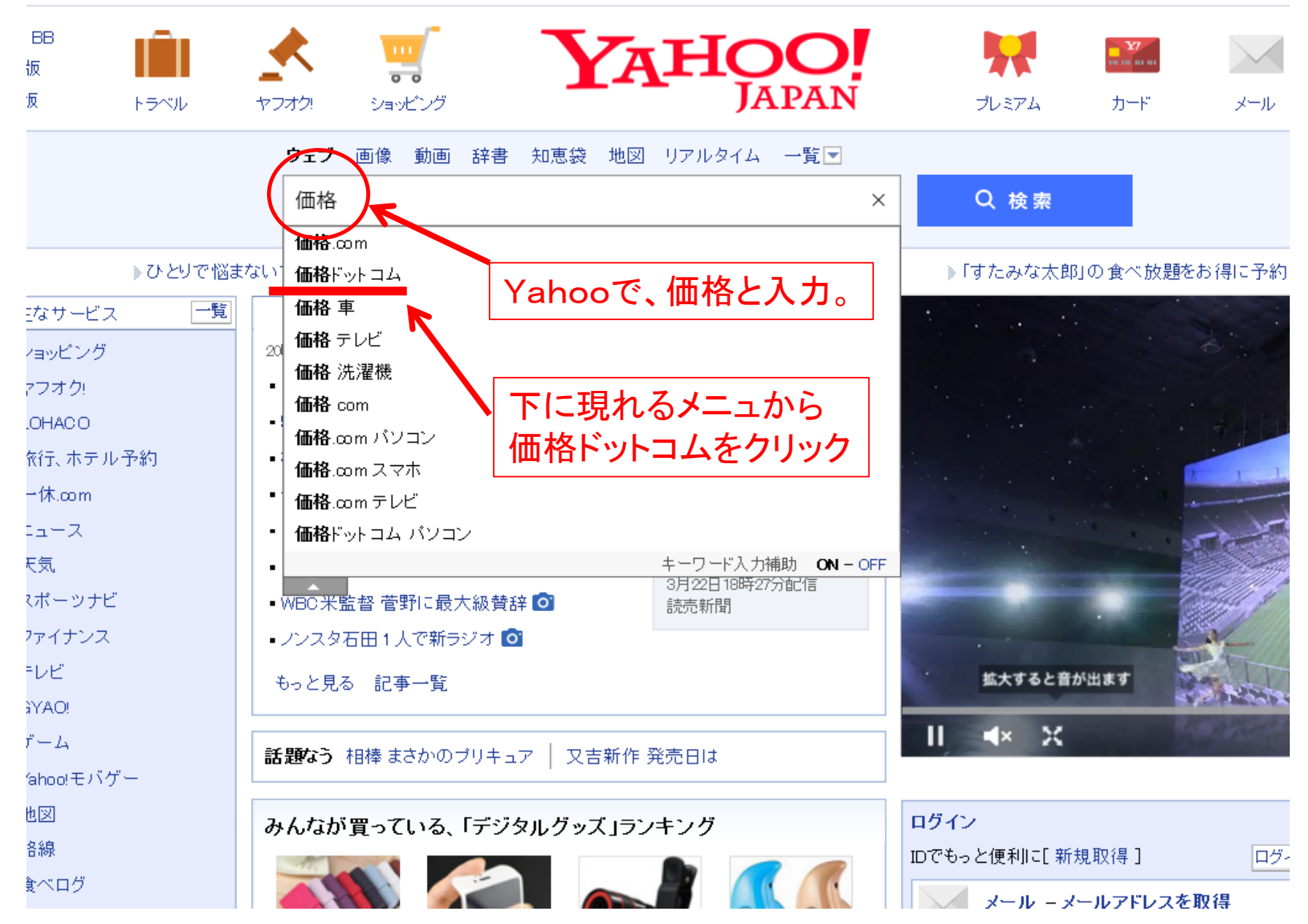

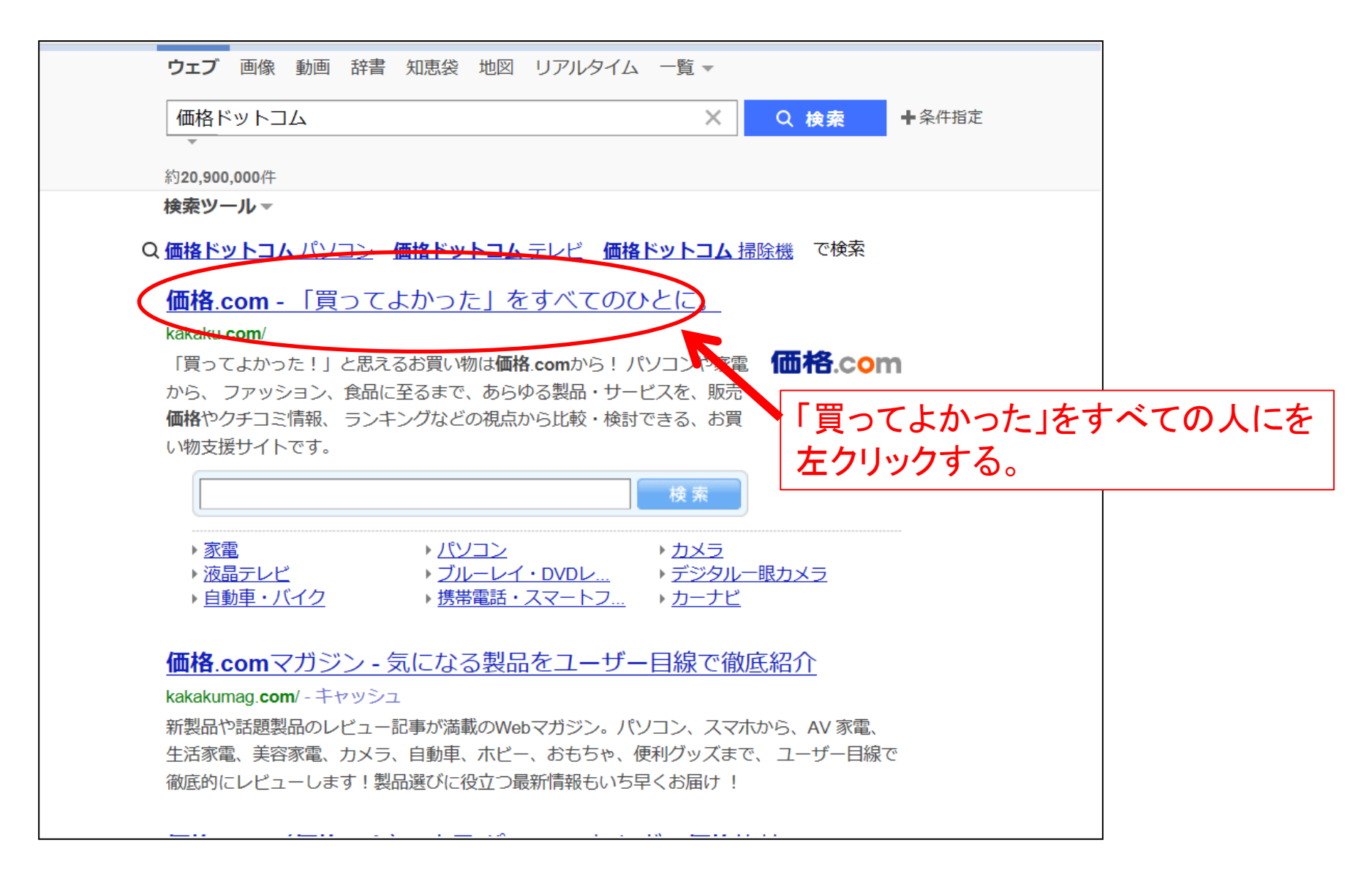

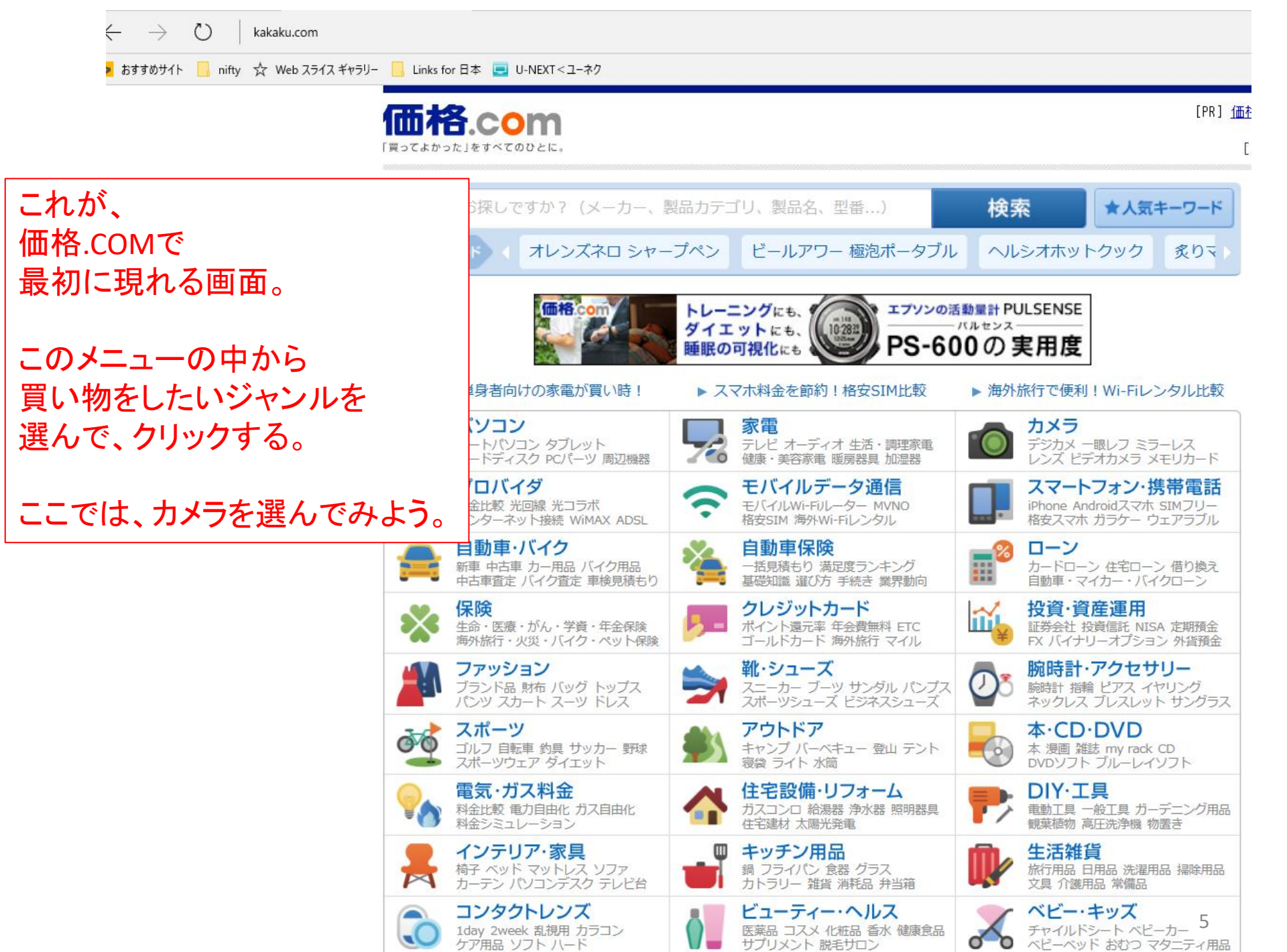

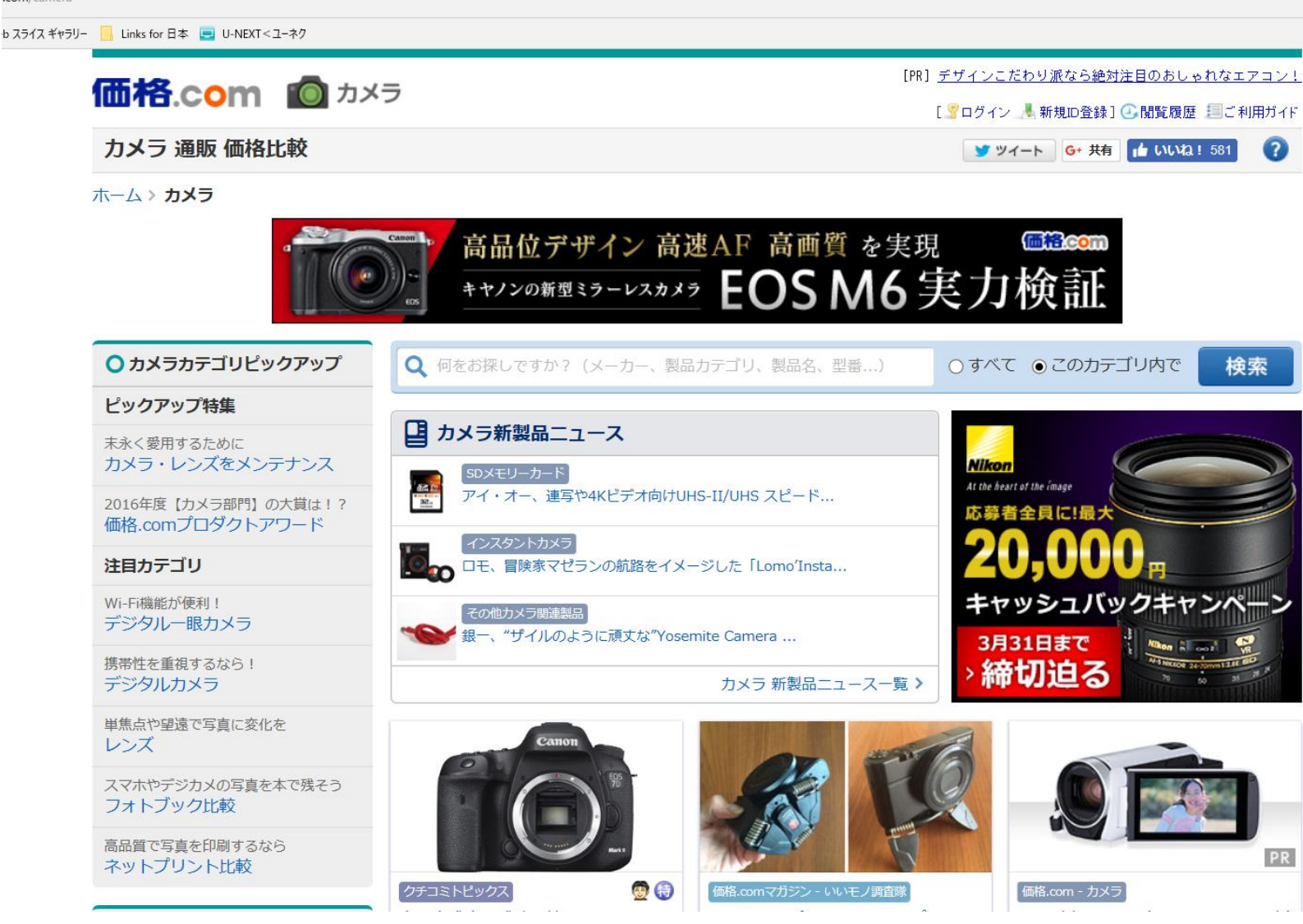

画面を、マウスのローラを回して上下に移動する。 すると、次のようなカメラの写真がたくさん現れる。

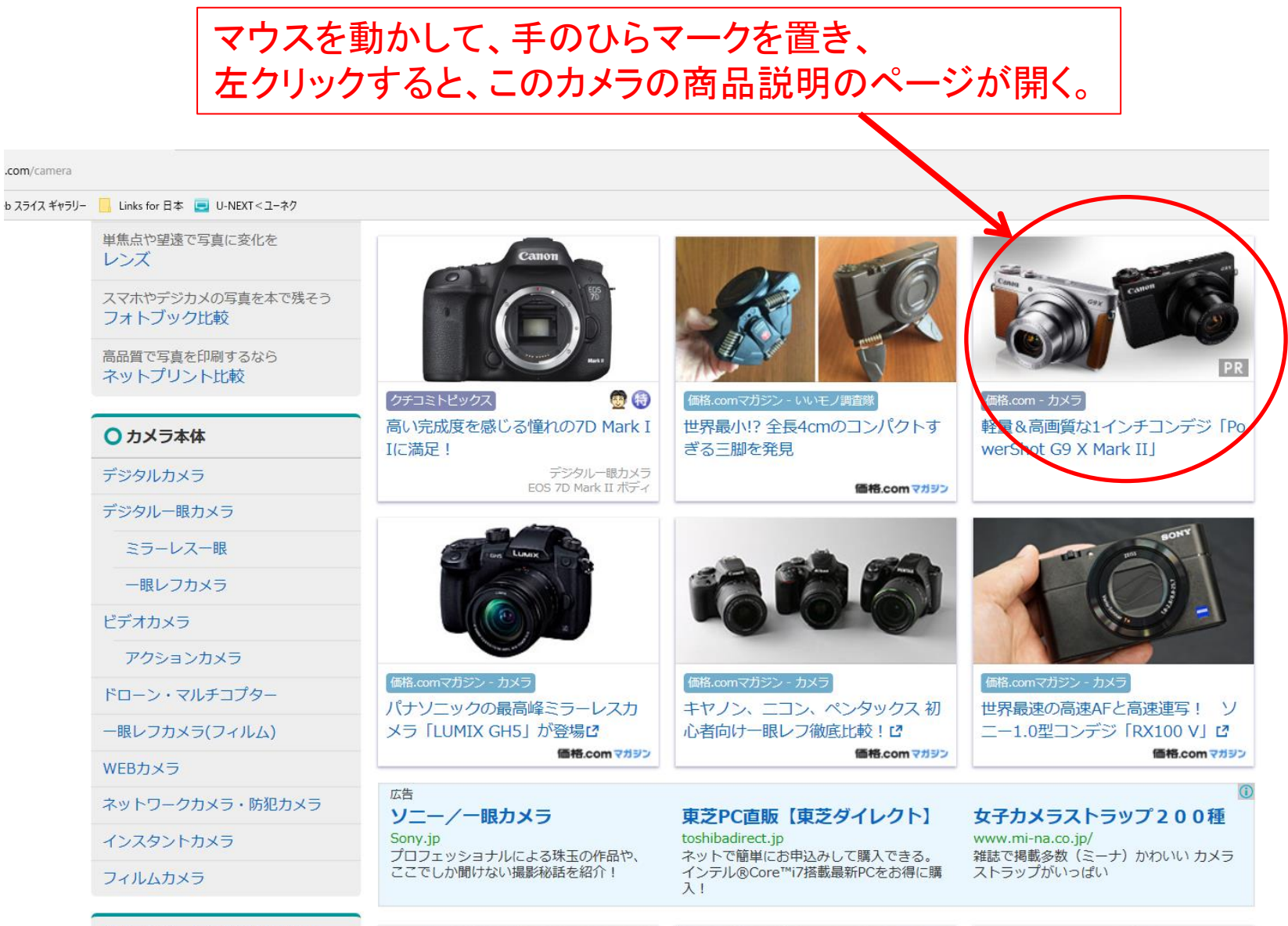

○ レンズ・レンズアクセサリー

レンズ

単焦点レンズ

ズームレンズ

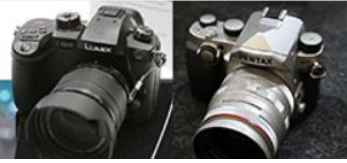

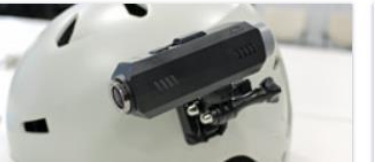

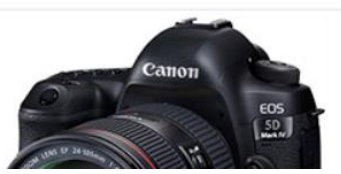

マウスのローラで画面をスクロールすると、詳しい商品説明が現れる。

.com/article/pr/17/02\_powershot\_g9x\_mk2/?lid=waku\_categorytop\_exp\_E\_41519\_3152

b スライス ギャラリー 📙 Links for 日本 🥃 U-NEXT < ユーネク

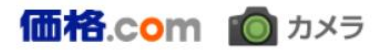

三ご利用ガイド

### 軽量&高画質な1インチコンデジ キヤノン「PowerShot G9 X Mark II」 徹底レビュー

**PR企**會

ホーム > カメラ > デジタルカメラ > 軽量&高画質な1インチコンデジ キヤノン「PowerShot G9 X Mark II」 徹底レビュー

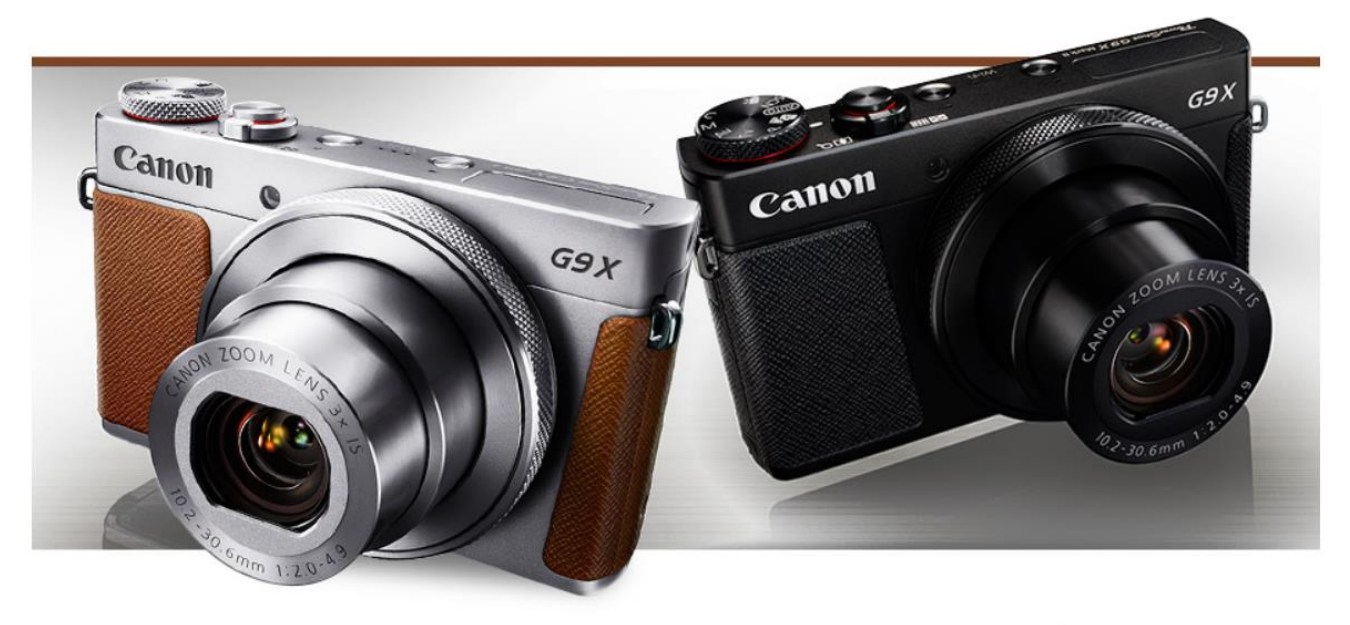

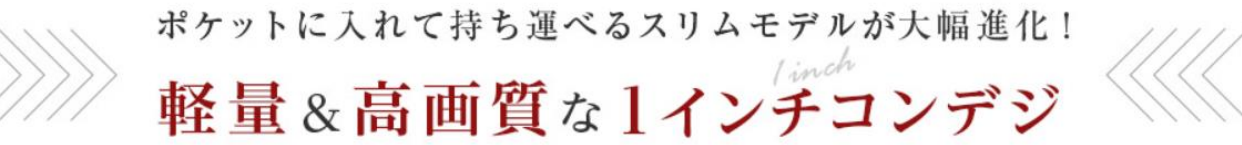

## スクロールすると、下のような画面が出てくる。ここで、ビデオカメラを選んでみよう。

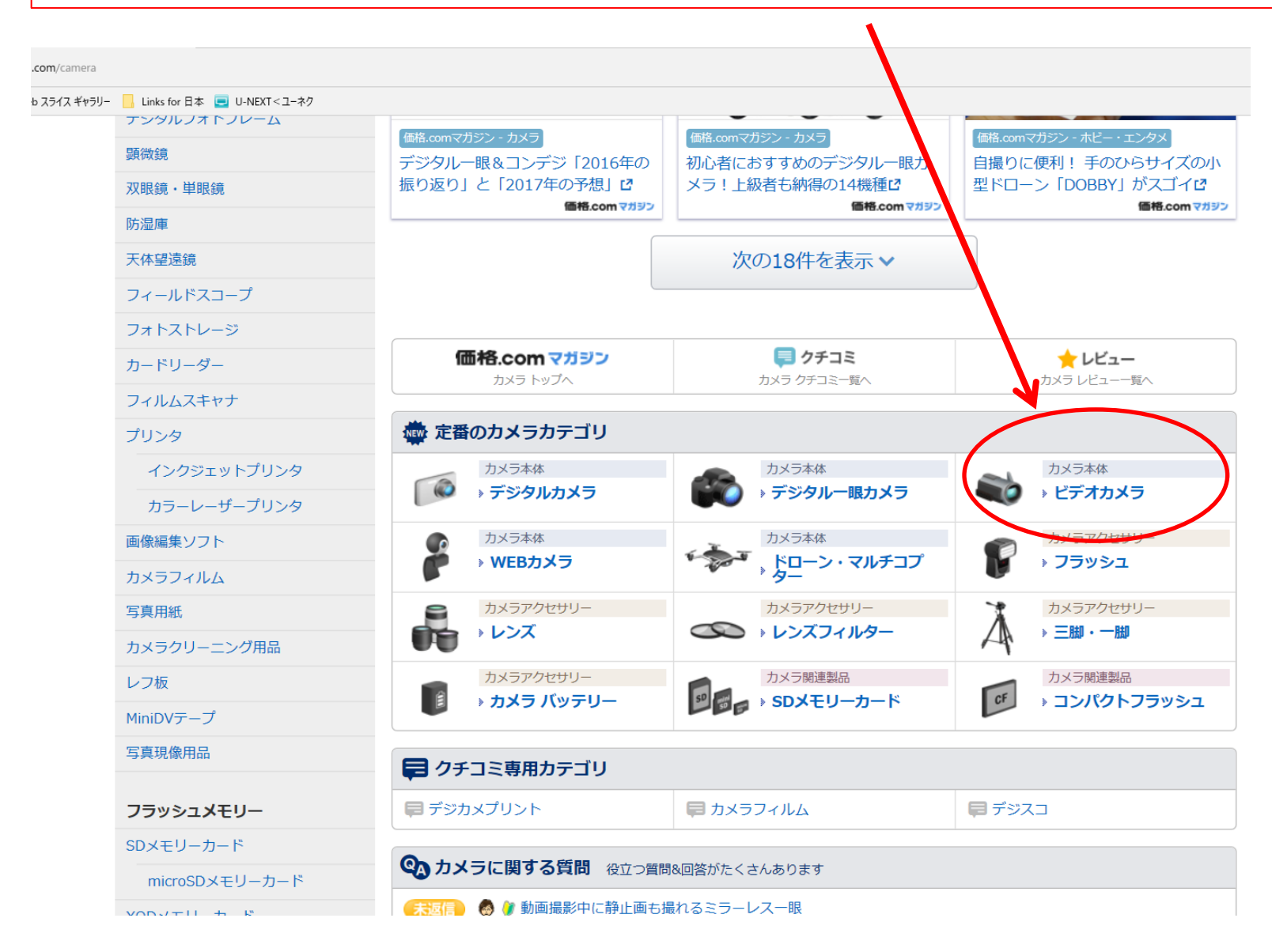

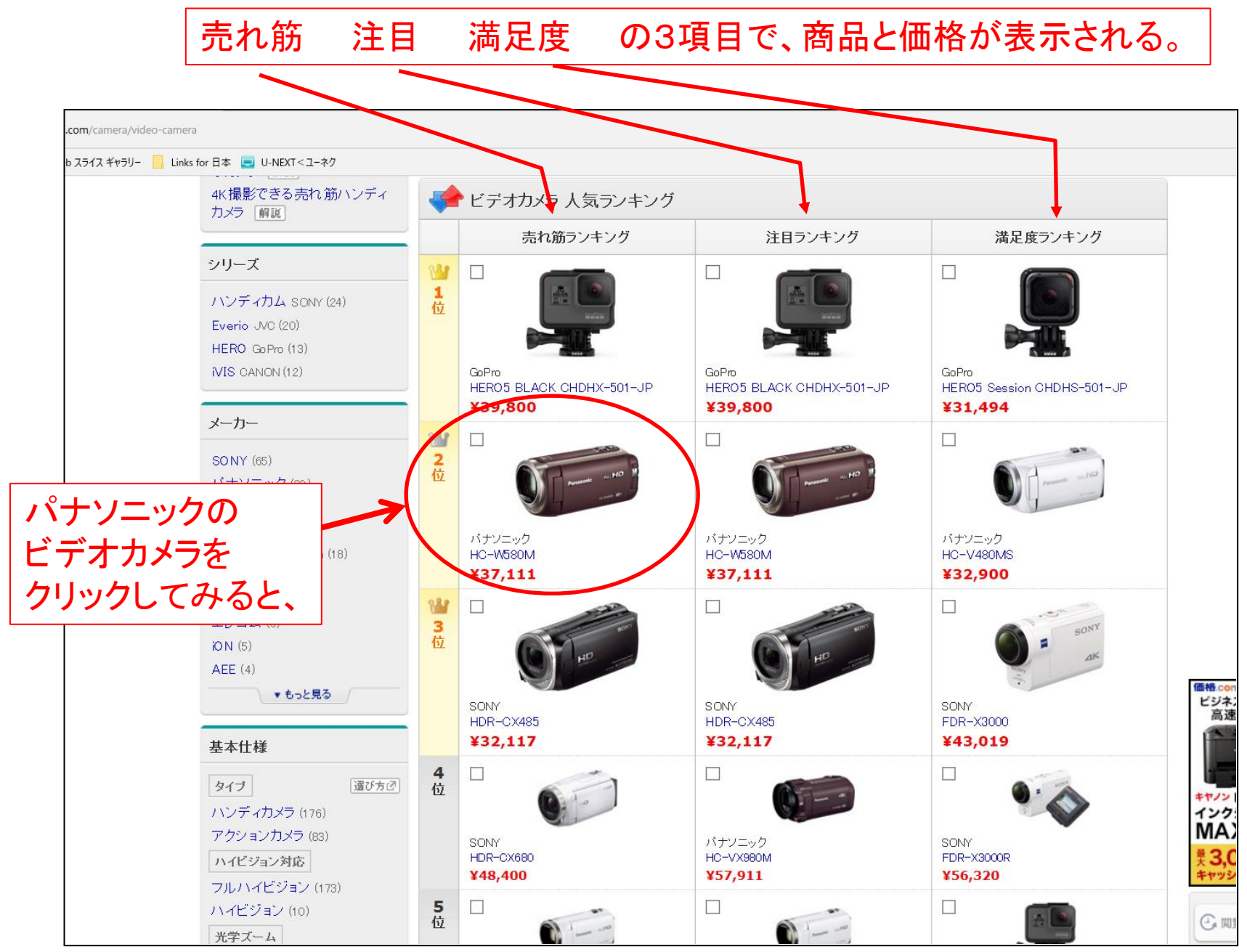

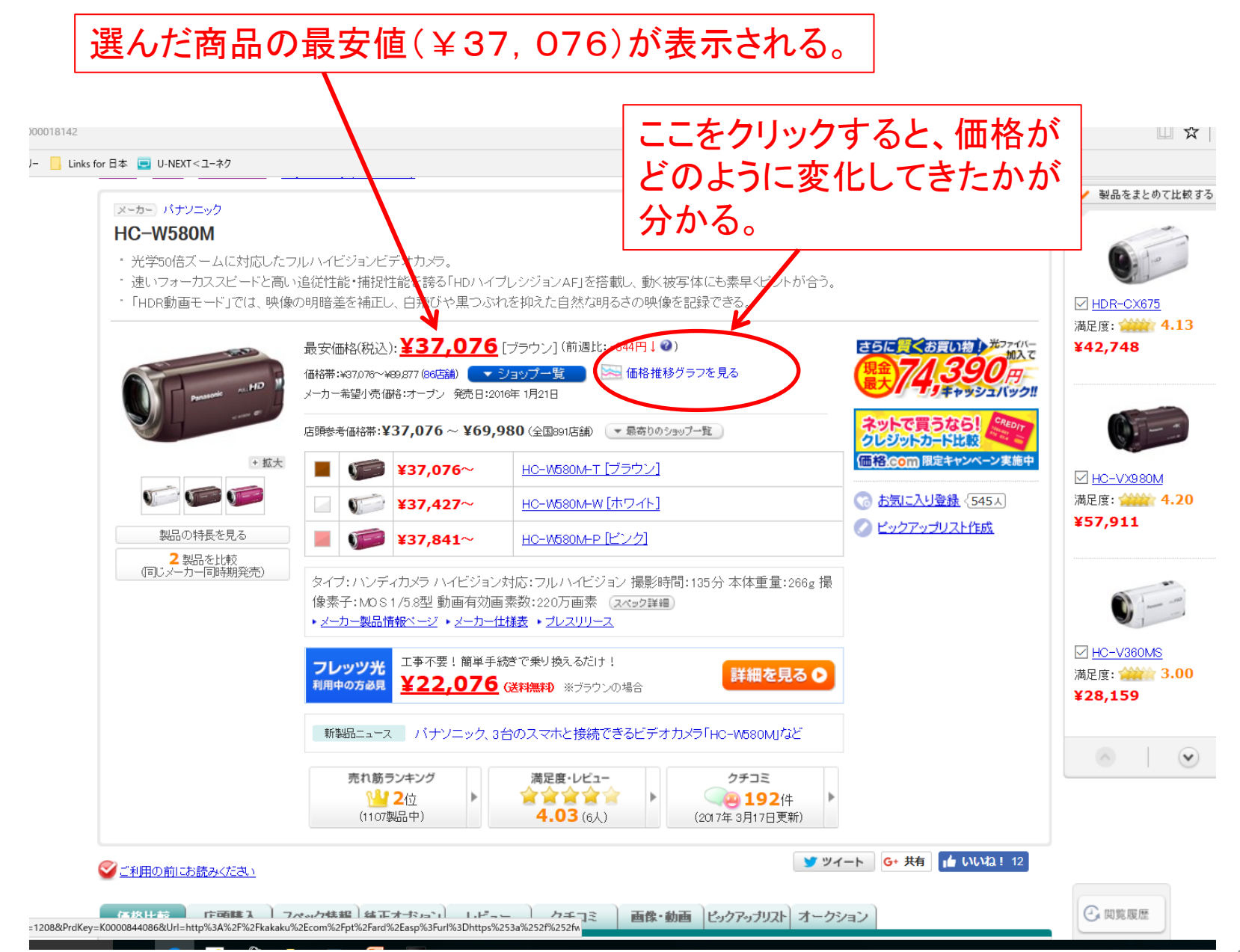

## 平均価格と最安値価格には、5000円以上の差があることが分かる。 価格は、下がってきていることもわかる。

### 価格.com 应 カメラ

HC-W580M-T [ブラウン] の価格推移グラフ

HC-W580M-T [ブラウン] | HC-W580M-W [ホワイト] | HC-W580M-P [ビンク]

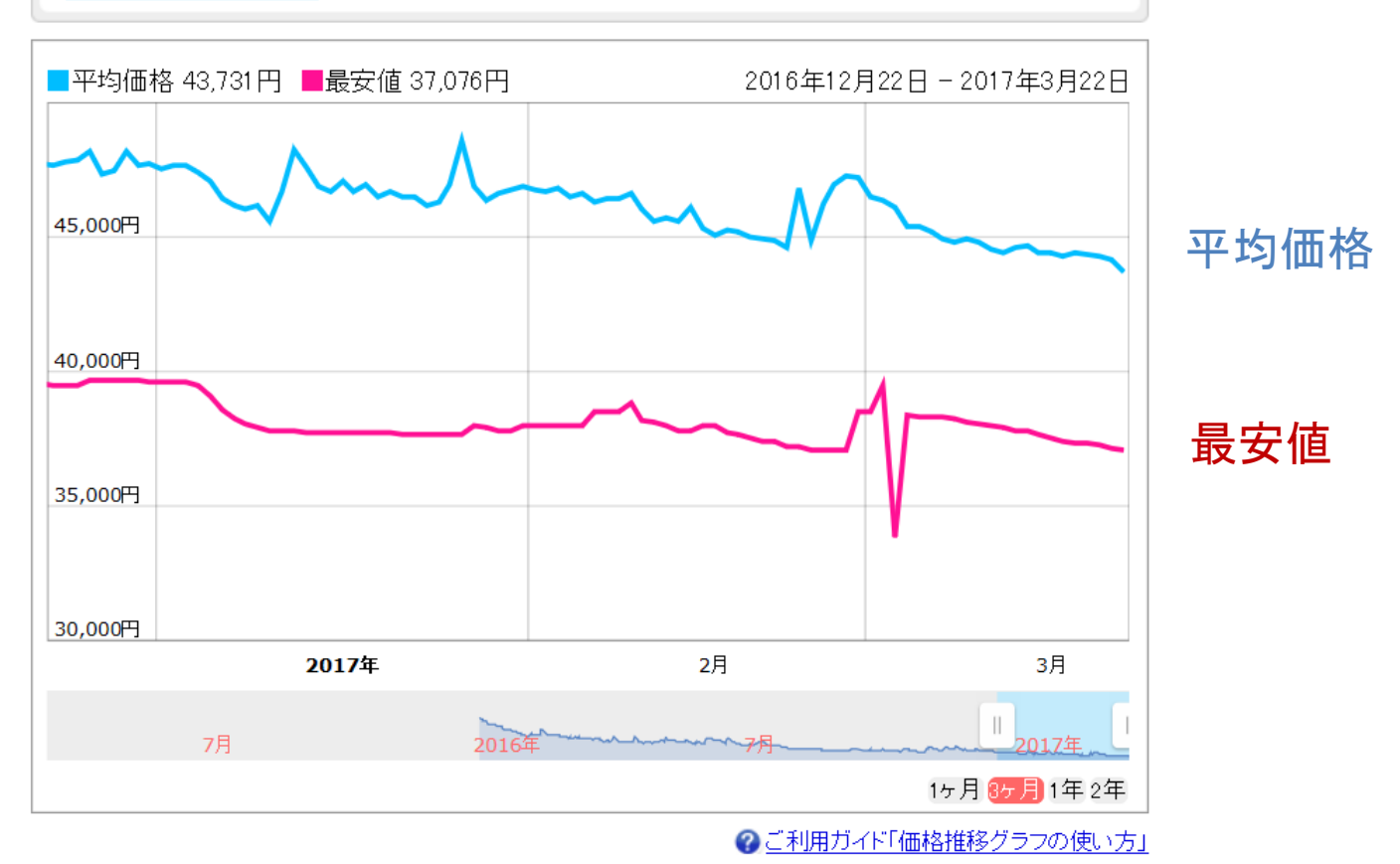

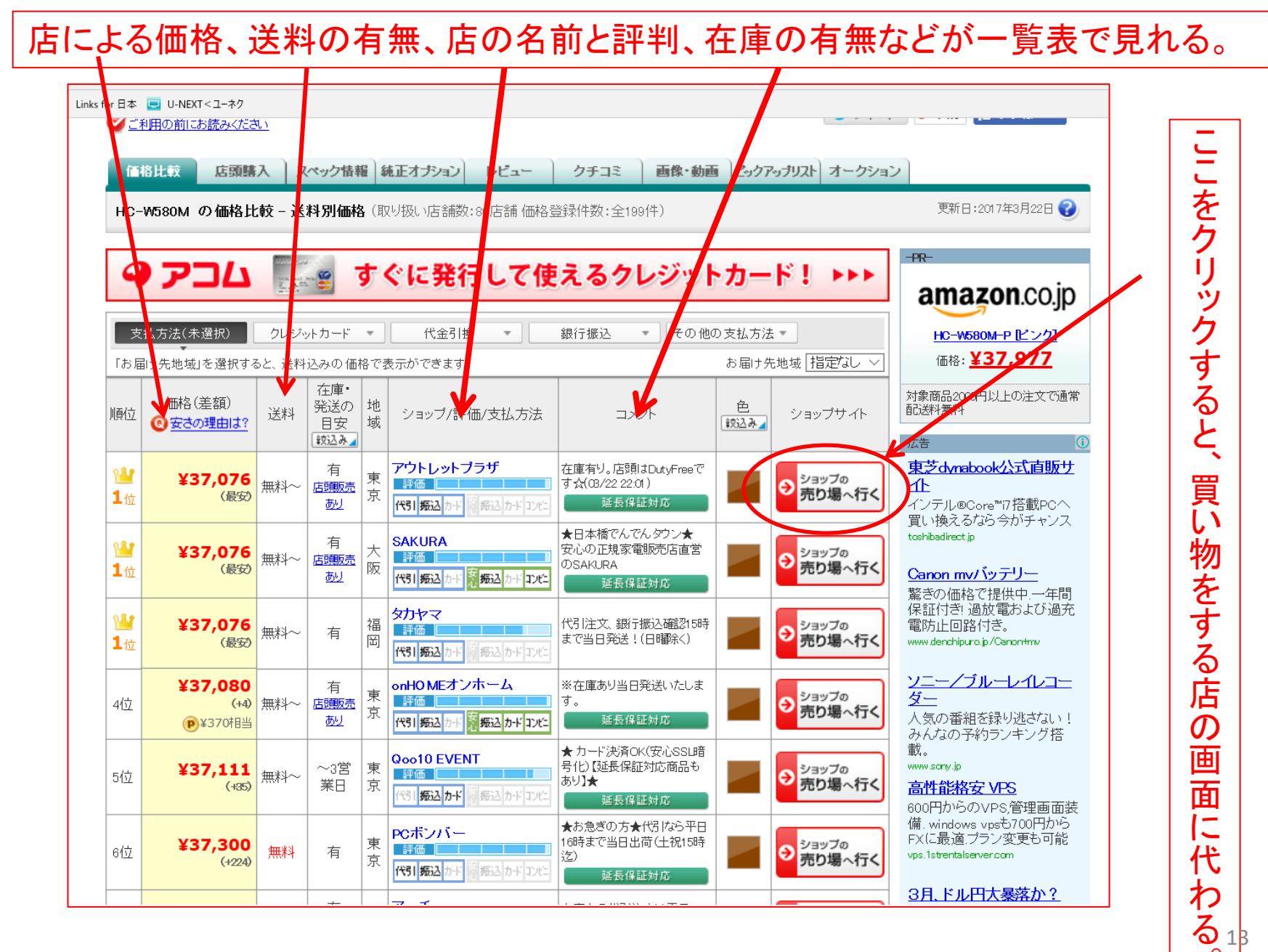

# PCボンバーを選んだ時、出てきた画面。

📙 Links for 日本 📃 U-NEXT < ユーネク

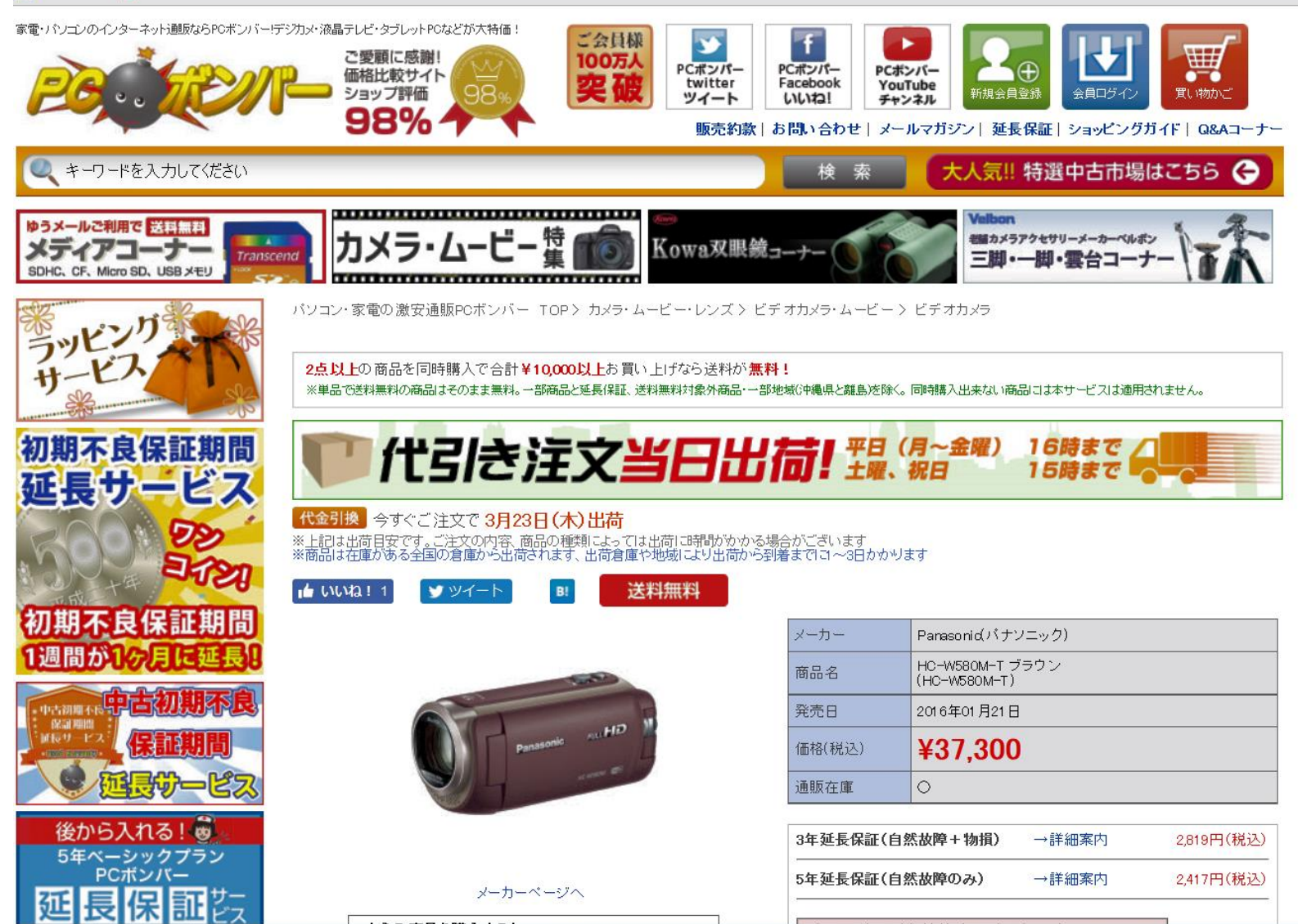

#### 」 Links for 日本 📃 U-NEXT < ユーネク

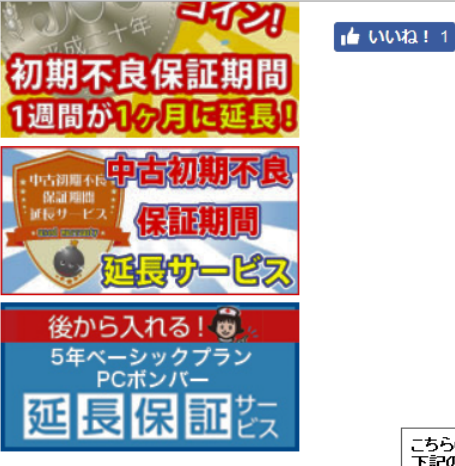

カテゴリーから選ぶ

バソコン・タブレット

バソコン周辺機器

カメラ・ムービー・レンズ

● ビデオカメラ
 ● DVDムービー

● MPEGムービー

HDDムービー ムービーアクセサリー

テレビ・映像・音響・家電製品

カー用品・カーナビ

☞ 双眼鏡

望遠鏡
 その他カメラ
 防犯カメラ関連
 ドローン・マルチコブター

⇒ ビデオカメラ・ムービー

 ・
 デジタルカメラ
 ・
 カメラアクセサリー

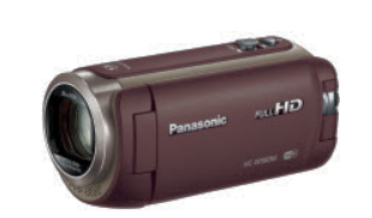

B!

🎔 ツイート

送料無料

| メーカー   | Panasonid(パナソニック)               |
|--------|---------------------------------|
| 商品名    | HC-W580M-T ブラウン<br>(HC-W580M-T) |
| 発売日    | 2016年01月21日                     |
| 価格(税込) | ¥37,300                         |
| 通販在庫   | 0                               |

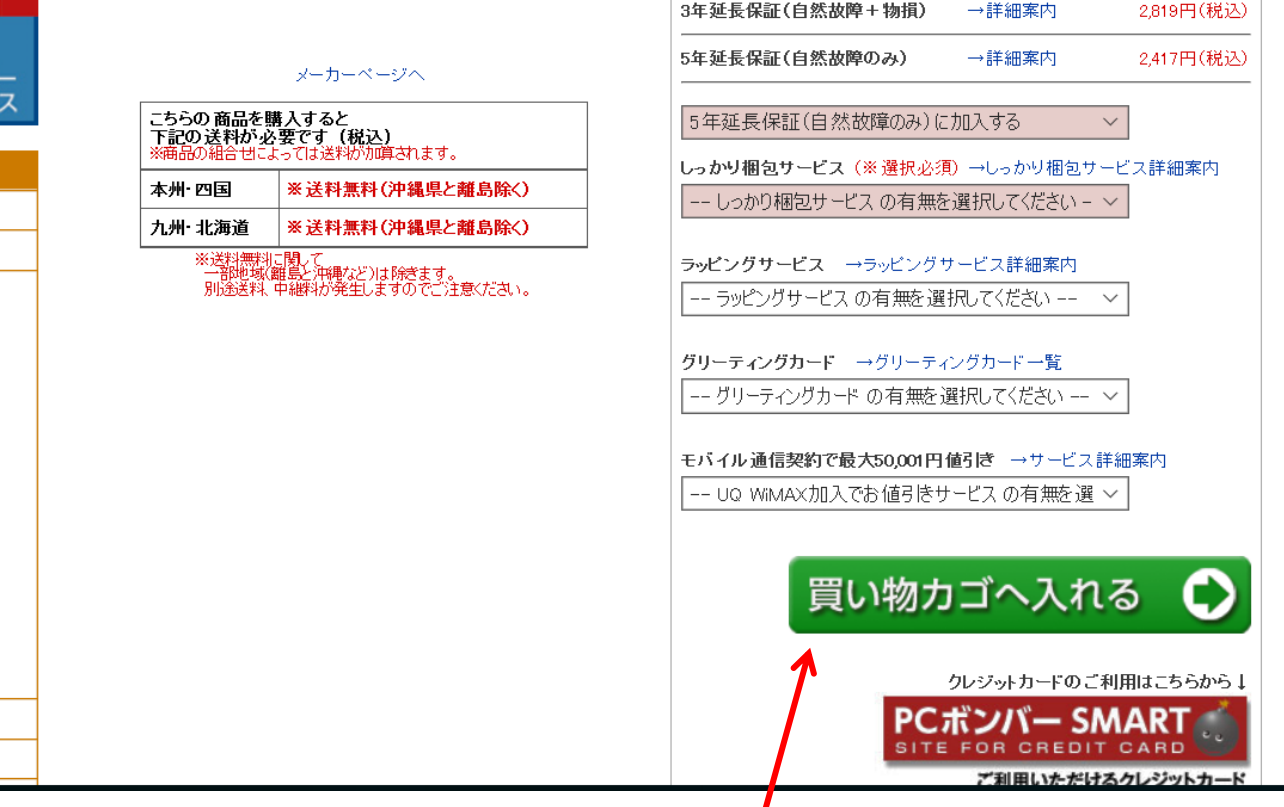

買い物かごに入れるをクリックして、レジに進む。

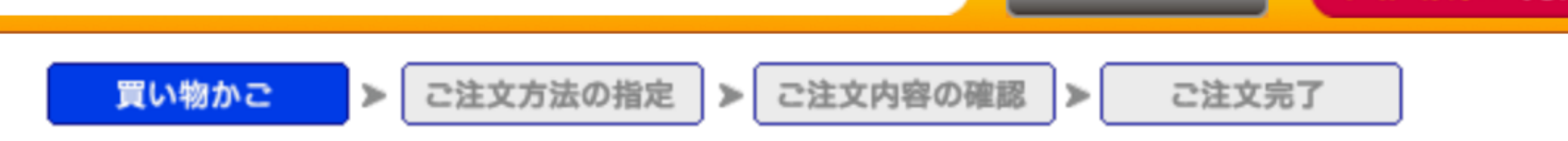

### 以下の商品が買い物かごに入っています。

商品を追加した場合は、必ず再計算ボタンを押して価格をご確認ください。

### 「商品の確保は、ご注文完了時となります。」

| 商品画像 | 商品名/商品コード                                                | 単価(税込)  | 数量     | 価格(税込)  | 削除  |
|------|----------------------------------------------------------|---------|--------|---------|-----|
|      | HC-W580M-T ブラウン<br>254660013683400                       | ¥37,300 | 1      | ¥37,300 | 削除  |
|      | 延長保証5年(HC-W580M-T ブラウン)<br>2199900000017×254660013683400 | ¥2,417  | 1      | ¥2,417  | 削除  |
|      |                                                          |         | 小計(税込) | ¥39,717 | 再計算 |

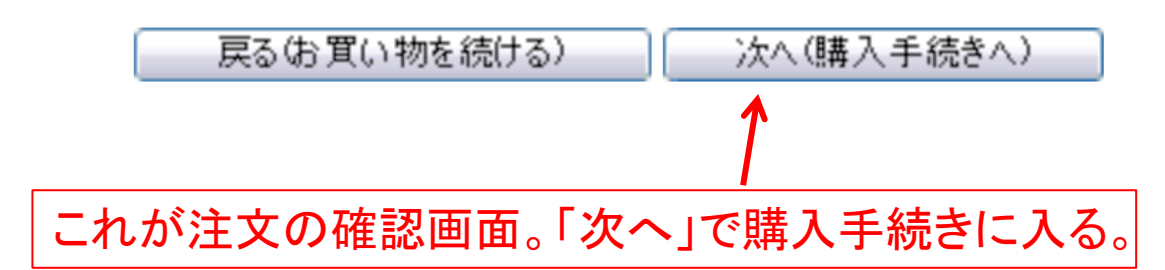

会員になるか、すでに会員になっているか、会員にならずに買い物をするかを選ぶ。

会員ログイン画面

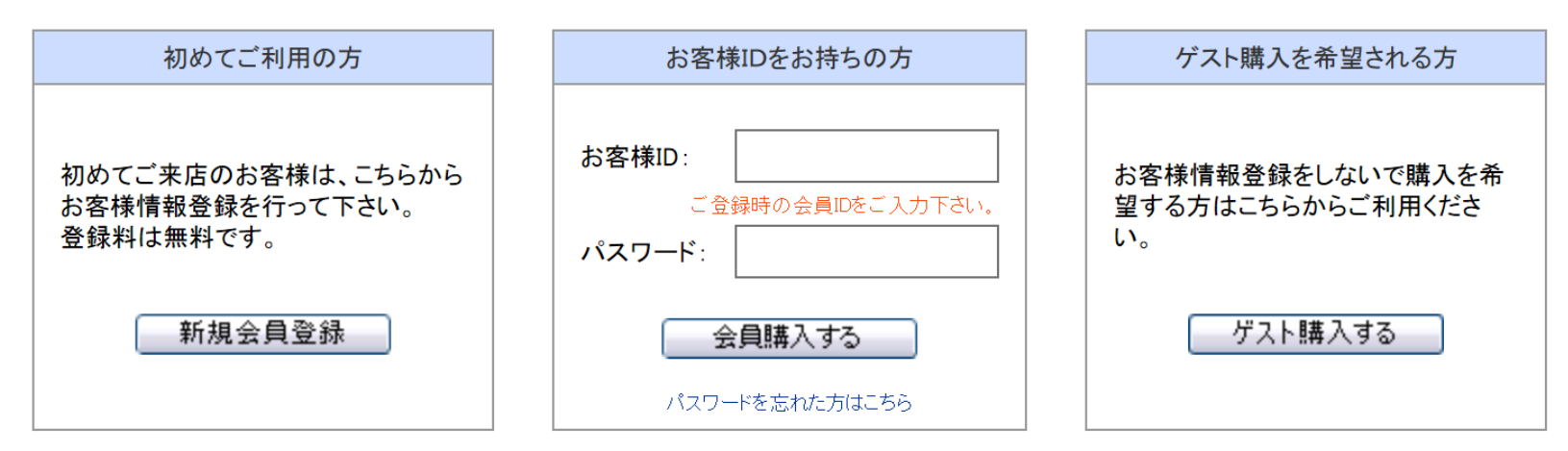

会員登録されているメールアドレスが現在ご利用可能かお客様ページより確認してください。 【→お客様ページへ】

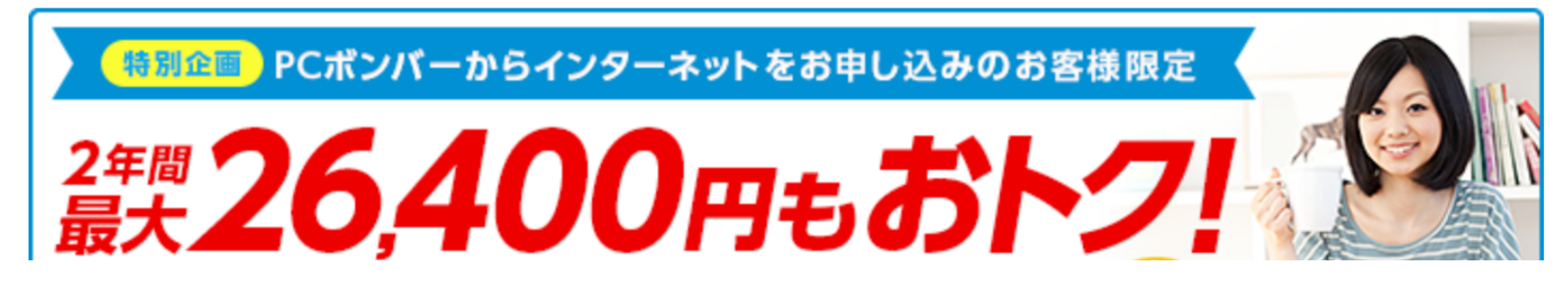

# ゲストとして登録しない場合でも、購入者の情報を入力する。送付先になる。

| ✔氏名:              | [姓] 福井 [名] 太郎 法人様記入例(姓:「株式会社」、名:「PCボンバー」)<br>お振込みをご利用の場合は振込み口座名義と同一<br>の名義をご記入下さい。                           |  |  |
|-------------------|----------------------------------------------------------------------------------------------------|--|--|
| ✓フリガナ:            | [姓] フクイ     [名] タロウ     全角カタカナ姓20文字・名20文字以内                                                                  |  |  |
| ✔電話番号:            | 0776-56-5656 (半角で市外局番からお願いいたします。例:123-4567-8910)                                                             |  |  |
| <b>√</b> メールアドレス: | 携帯電話のアドレスは「@pcbomber.com」のドメインを<br>受信できる設定にしてください。<br>Yahoo!等のフリーメールは当店からのメールが迷惑<br>メールフォルダに振り分けられる可能性があります。 |  |  |
| ✔メールアドレス(確認):     | ikiiki@yahoo.co.jp                                                                                           |  |  |
| ✔郵便番号:            | 918-8202<br>(半角で入力。例:999-9999)<br>必ず住所検索ボタンを押して、住所を反映してください。<br>配送先郵便番号が未入力です。                               |  |  |
| ✔都道府県:            | (都道府県名を選択してください)<br>福井県 Y 登録した住所が配送先になります。<br>注文後の配送先の変更はできません。<br>配送先都道府県を指定してください。                         |  |  |
| ✔住所(郡市区):         | 福井市<br>(郡、市、区を入力してください)<br>25文字以内。【例】台東区<br>配送先住所(郡市区)が未入力です。                                                |  |  |
| ✔住所(それ以降):        | (町名、番地を入力してください)<br>中央1丁目1-1<br>25文字以内。【例】上野5-8-5<br>※ご住所に番地が無い場合は「無番地」とご入力ください。<br>配送先住所(それ以降)が未入力です。       |  |  |
| 住所(マンション等):       | (マンション・ビル名等)<br>25文字以内。【例】CP10ビル1F                                                                           |  |  |
| 法人の場合、担当者名:       | 【例】ボンバー太郎                                                                                                    |  |  |
| 50 m /2           |                                                                                                    |  |  |

| ご注 |                                                          |    |    |
|----|----------------------------------------------------------|----|----|
| _  |                                                          |    |    |
|    |                                                          |    |    |
|    |                                                          |    |    |
|    | 商品                                                       | 数量 | 備考 |
|    | HC-W580M-T ブラウン<br>25466001 3683400                      | 1  |    |
|    | 延長保証5年(HC-W580M-T ブラウン)<br>2199900000017X254660013683400 | 1  |    |

### 時間帯指定

● 指定なし○午前中指定(8:00~12:00)○12~14時○14~16時○16~18時○18~20時○19~21時時間帯指定はあくまで目安です。一部地域(離島と沖縄など)及び、大型商品につきましては時間帯指定が出来ませんのでご了承くださいませ。 また、ご法人様への時間帯指定は配送会社の都合により受付出来ません。

| 支払い方法<br>ご注文後のお支払い方法の変更は出来ません。「銀行振込」でお振込当日の出荷はお約束いたしかねます。<br>納期をお急ぎの方は「代金引換」をご選択ください。 |                                                                                       |  |
|---------------------------------------------------------------------------------------|---------------------------------------------------------------------------------------|--|
| 〇銀行振込                                                                                 | 当社指定の銀行にお振込にてお支払いいただきます。【ご利用ガイド】<br>※配達日の指定は出来ません。確認メール送信後、ご入金期限は3営業日です。              |  |
| 〇代金引換                                                                                 | 商品到着時、運送会社に現金にてお支払いいただきます。【ご利用ガイド】<br>※支払手数料がかかります。手数料はこちらでご確認ください。【販売約款】             |  |
| Oオリ⊐WEBローン                                                                            | Oricのペーパーレスショッピングクレジットです。審査承認後、購入できます。【ご利用ガイド】<br>※支払手数料がかかります。手数料はこちらでご確認ください。【販売約款】 |  |

| PCボンバー限定キャンペーン おトクなインターネット回線                                                                    |                                                                              |
|-------------------------------------------------------------------------------------------------|------------------------------------------------------------------------------|
| 各種光回線、ADSL回線、モバイル回線、プロバイダの組み合わせ<br>60通りの中から最適なプランをご提案!<br>さらにPCボンバーのご注文と同時申込みで<br>訪問設定基本パックが無料! | PLETS - 7レッツル ジュース SANNET<br>So-net 36101966 Yahoo!BB米<br>シレッツコース 参plala 楽歌天 |
|                                                                                                 |                                                                              |

購入商品名、価格、数量を確認する。 支払い方法を選ぶ。

#### ご注文方法の指定

#### 【会社名、師事名苑のご注文に聞して】 一部の運送会社において会社名、師事名が送り状に印字されない不具合が発生しております。 会社名、師事名苑のご注文の場合は、大変お手数ですが住所(マンション等)編へのご入力もお願いします。

| 主文主様(配送先)         |                                                                                                    |  |
|-------------------|----------------------------------------------------------------------------------------------------|--|
| ✔氏名:              | 全角で入りして伏さい。施全角で大平以内、名金が<br>文字以内、<br>【姓】福井 [名] 太郎 法人構成入例述「株式会社」、名「PCポンパ〜」)<br>お飯よりをご利用の場合は飯込み口座名員と同一<br>の名目をご試入下さい。           |  |
| ✔ フリガナ:           | 【姓】 フケイ 【名】 タロウ 全角かり が 地 が 文字・名 が 文字 以内                                                                                      |  |
| ✔電話番号:            | 0776-56-5656 (半角で市外局書からお願いいたします。例: 123-4367-8910)                                                                            |  |
| <b>√</b> メールアドレス: | 携帯電話のアドレスは「Bpcbomber.com」のドルへを<br>一提信できる設定してなされ、<br>「Wilki@yshoo.coip 「Vanceでのフリーメールと当ちからのメールが連載<br>メールフォルダに振り分けられる可能性があります。 |  |
| ✔メールアドレス(確認):     | ikiiki@yshoo.co.jp                                                                                                    |  |
| ✔郵便番号:            | 318-8202 (半角で入力。例:999-9999)<br>必ず住所除来ボタンを押して、住所を反映してください。                                                                    |  |
| ✔都道府果:            | (基準結果各も選択してください)<br>「福井県」 ✓ 登録した住所の憲法になります。<br>注文意の変更法を必要更比でさません。                                                            |  |
| ✔住所(都市区):         | (御,市,区を入力してください)<br>(福井市 23文字以内。(例)合東区                                                                                       |  |
| ✔住所(それ以降):        | (町名、書地を入力して伏さい)<br>中央1丁目1-1 は文字以内。【例上数-4-3<br>※ご住所に書地が無い場合は「書書地」とご入力ください。                                                    |  |
| 住所(マンション等):       | (マンショントビル名等)<br>25文字以内。(例)CP10ビルIF                                                                                           |  |
| 法人の場合、担当者名:       | [例]ポンパー太郎                                                                                                    |  |
| 部署名:              |                                                                                                    |  |

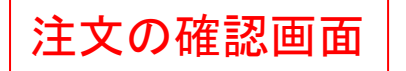

## 確認画面では、 注文者、送り先、購入商品名 数量、配達希望時間などを確認する。

#### ご注文

| 商品                                                       | 数量 | 備考 |
|----------------------------------------------------------|----|----|
| HC-W580M-T ブラウン<br>254660013683400                       | 2  |    |
| 延長保証5年(HC-W580M-T ブラウン)<br>2199900000017x254660013683400 | 2  |    |

#### 時間帯指定

● 指定なし○ 午前中指定(8:00~12:00)○ 12~14時○ 14~16時○ 16~18時○ 18~20時○ 19~21時 時間時間定はたくさり買っす。一用地域(頃語と)や開いたびた、大型両品につきましてが時間者指定が出来ませんのでご了承(たさいませ)。 また、こちんやの時間等指定(構成さ会なの語)にという思いまません。

#### 支払い方法

| ご主文後のお支払い方法の変更は出来ません。「銀行振込」でお振込当日の出荷はお約束いたしかれます。<br>納期をお急ぎの方は「代金引換」をご選択くたさい。 |                                                                                      |  |  |
|------------------------------------------------------------------------------|--------------------------------------------------------------------------------------|--|--|
| 〇銀行振込                                                                        | 当社指定の銀行にお振込にてお支払いいただをます。[ご利用ガイド]<br>※乾速日の都定は出来ません。確認メール送信後、こ入金期間は3言集日です。             |  |  |
| 〇代金引換                                                                        | 南品到着時、運送会社に現金にてお支払いいただをます。[ご利用ガイド]<br>※支払手数料がかかります。手数料はこちらでご確認ください。[販売約款]            |  |  |
| O ★ VolWEBローン                                                                | Oricoのペーパーレスショッピングクレジットです。審査承認後、購入できます。【ご利用ガイド】<br>※支払手取料がかかけす。手取料付けたのでご確認ださい。【販売約款】 |  |  |

#### 支払い方法が選択されていません。

PCボンバー展走キュンバーン」おどりカインターネット回義

## 店の評価を確認することができる。

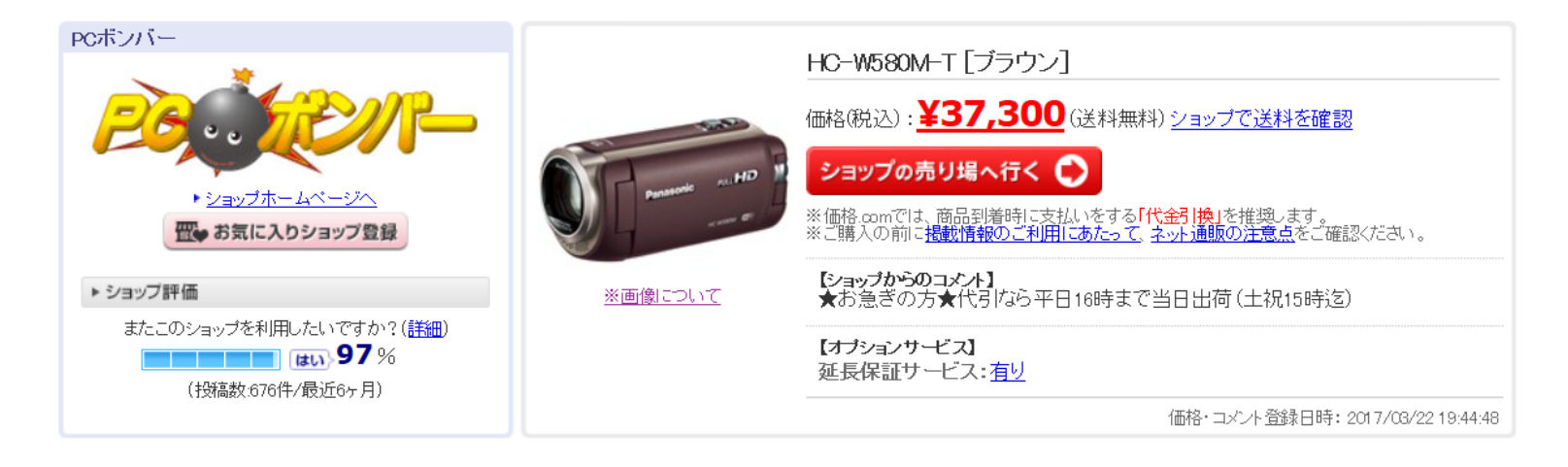

PCボンバーのショップ評価

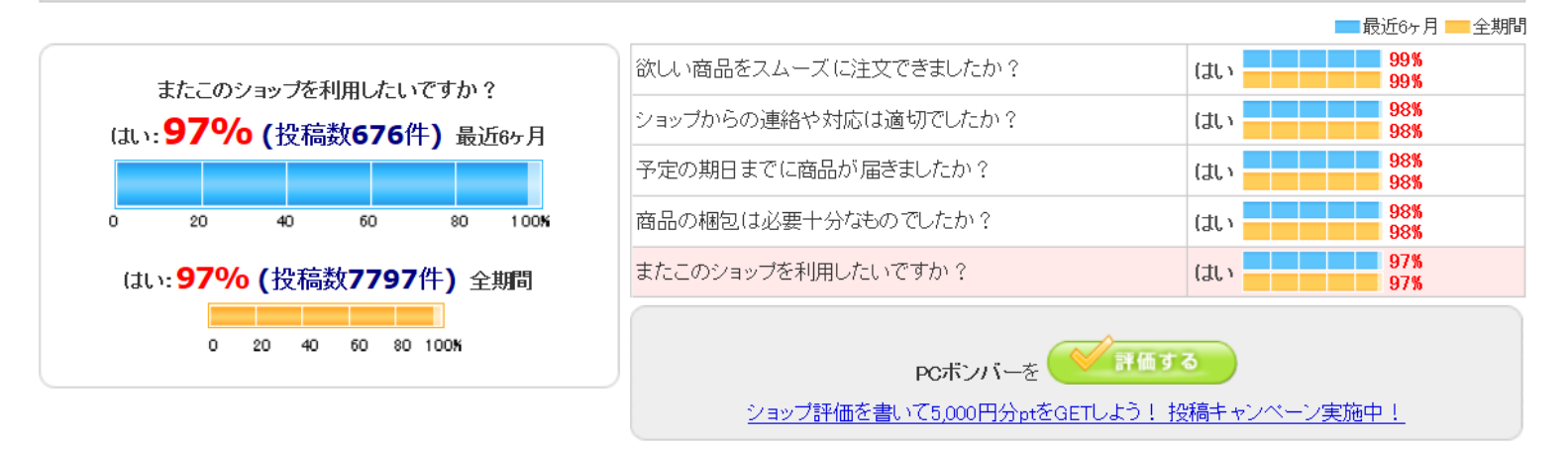

### ☯ご注意

※「価格<u>com利用規約」「ショップ評価利用規約</u>」の内容をご確認の上でご利用ください。また、「ショップ評価<u>投稿の際のご注意</u>」も併せてご覧ください
※評価はあくまで投票された方の主観による目安であり、絶対的な評価を保証するものではありません
※ショップ評価ご利用案内、よくある質問 FAQもご参照ください

# 商品の評価も確認できる。

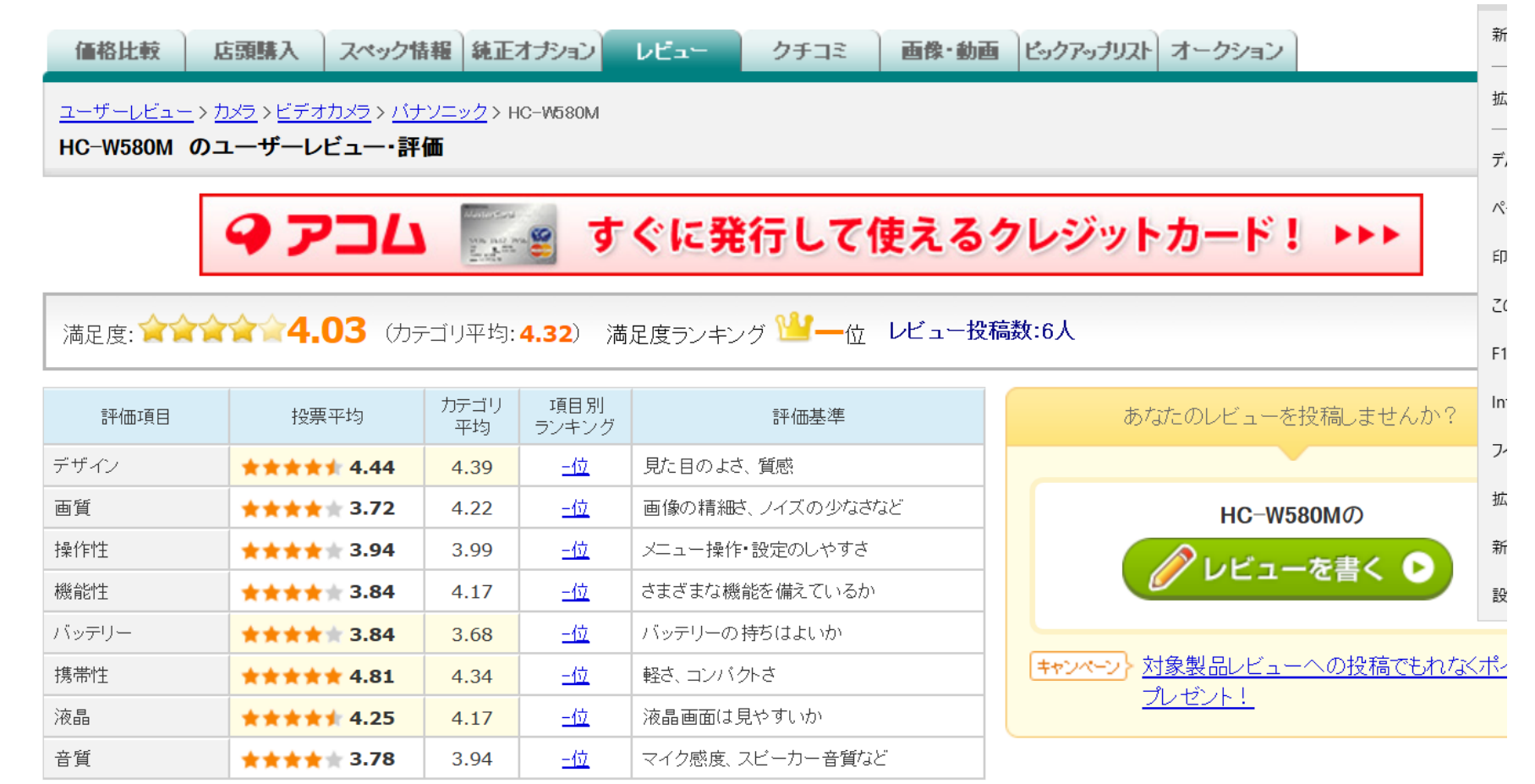

※「投票平均」(「満足度」含む)および「カテゴリ平均」は、全投票の単純平均ではなく、独自の集計方法で算出しております ※「カテゴリ平均」より「投票平均」が高い項目は、黄色に塗られております

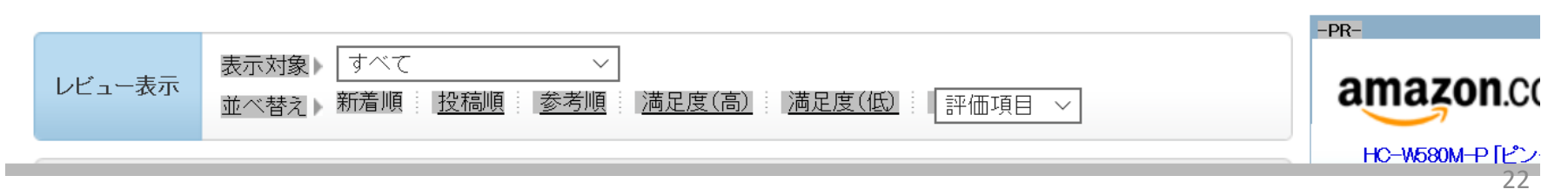

購入者のレビューも見ることができる。

| 2017年2月28日 | 00:32 [1007368-1] |                                                                                     |
|------------|-------------------|-------------------------------------------------------------------------------------|
| デザイン       | ***** 5           | コンパクトで軽い!使いやすさ©                                                                     |
| 画質         | <b>★★★★</b> ★ 4   | 【デザイン】                                                                              |
| 操作性        | <b>★★★★</b> ★ 4   | ブラウンの色が綺麗で妻も気に入りました!<br>【画質】                                                        |
| 機能性        | <b>★★★★</b> ★ 4   | 特に気になる部分はありません。綺麗だと思います。                                                            |
| バッテリー      | ★★★★★ 4           | 【操作性】<br>説明書を読まなくてもある程度使い方も分かりました。                                                  |
| 携帯性        | ***** 5           | 【機能性】                                                                               |
| 液晶         | <b>★★★★</b> ★ 4   | <ul> <li>沢山機能がありそうですが買ったばかりなのでまだ使いこなせてないので、これから触っていきます。</li> <li>【バッテリー】</li> </ul> |
| 音質         | <b>★★★</b> ★★ 3   |                                                                                     |
| 満足度        | <b>술술술술</b> 술 4   | まだ長時間使っていませんが、フル充電で3時間弱は撮れそうです。                                                     |
|            |                   | 【携帯性】<br>軽いので持ち運びには良さそうです。妻が持っても負担にならないようにと軽いの<br>を選んだつもりです。                        |
|            |                   | 【液晶】<br>綺麗だと思います。                                                                   |
|            |                   |                                                                                     |

### 【音質】

マイクは少し遠いかなと感じました。

### 【総評】

総じて使いやすくコスパははかなり良いのではないかと思っています。子供が産まれたばかりなので、記録していくのが楽しみです。

撮影シーン <u>パーティ・イベント</u>

# ネットで買い物

終わり

2017/3/23 吉岡 芳夫